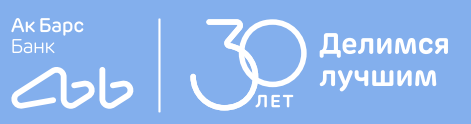

# Инструкция

первого входа в интернетбанк для бизнеса

| Oprawcaujes M                                                                                                    | • •          | - 14                    |            |   | 470       |
|----------------------------------------------------------------------------------------------------|--------------|-------------------------|------------|---|-----------|
| P 250 280.00                                                                                                    | ~            |                         | Homenia pp |   |           |
| gi Hanogenos                                                                                                    | 00           |                         | -          |   | Create-re |
| (i) 8 ofpatience                                                                                                    |              | tergen                  |            | - | inina (   |
| Onvolutione                                                                                                    |              | Engeneono<br>• ross ros | Appen Art  |   |           |
| minupa                                                                                                    | -            | Coppering               |            |   |           |
| 6 Hosen 2022 r.                                                                                                    | -100.00 F    | Kappeore                | agent WG   |   |           |
| Consistence (MR)                                                                                                    | + 1 680 80 P | • *** *                 |            |   |           |
| Consistent International International Inter | + 1 680.80 P |                         |            |   |           |
| 5-Hoee 2022 r.                                                                                                    |              |                         |            |   |           |
| Construction NP3                                                                                                    | - 1 580.80 # |                         |            |   |           |
| Development (V1)                                                                                                    | +1580.00 P   | 2                       | 88         | Ð |           |
| 19 6                                                                                                    |              |                         |            |   |           |

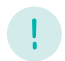

#### Внимание!

Для начала работы в системе необходимо дождаться СМС-сообщения от банка с временным паролем для входа (срок действия временного пароля - 5 (пять) календарных дней).

Пример СМС - «Временный пароль в Ак Барс Бизнес XXXXXXXXX ИНН XXXXXXXXXX »

#### 1 шаг

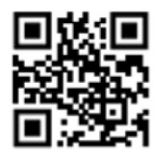

corp.akbars.ru

## Запустите браузер и перейдите по ссылке <u>corp.akbars.ru</u>

- В поле «Логин» введите логин, указанный вами в заявлении на подключение к системе.
- В поле «Пароль» введите временный пароль из полученного от банка СМС-сообщения.
- Нажмите кнопку «Войти».

| При вводе логина и пар<br>клавишу CapsLock, загл | ооля проверьте язык ввода,<br>павные и строчные буквы |
|--------------------------------------------------|-------------------------------------------------------|
| Логин                                            |                                                       |
| Пароль                                           | Ø 🗐                                                   |
| Войти                                            | Забыли логин?                                         |

### 2 шаг Введите код, полученный в СМС-сообщении от банка

Пример СМС - «DBO. Vash parol dlya vhoda XXXXX»

| Введите ко | од, полученн | ый по SMS |        |
|------------|--------------|-----------|--------|
|            |              |           |        |
|            |              |           |        |
|            |              |           |        |
|            |              |           | Отмена |
|            |              |           |        |
|            |              |           |        |

## **3 шаг** Скачайте плагин для работы с Рутокен, нажав на «ДА» во всплывшем окне.

Запустится скачивание установочного файла на Ваш компьютер.

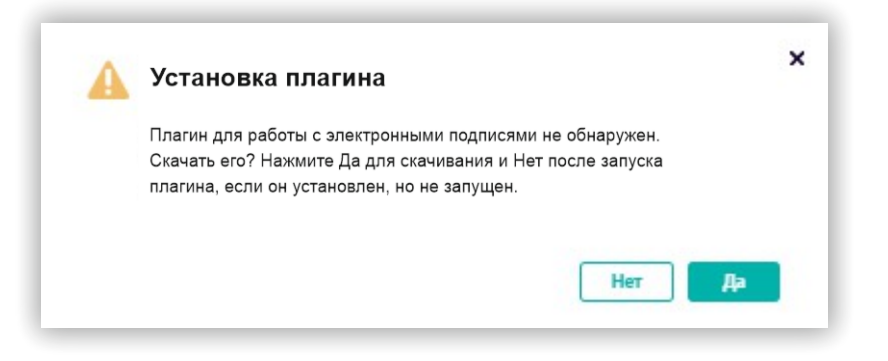

Если файл успешно скачен нажмите на «Закрыть». Если скачивание не началось нажмите на «Скачать».

| A | Скачивание плагина                                                                                                    | × |
|---|----------------------------------------------------------------------------------------------------|---|
|   | Выполняется скачивание криптоплагина. Пожалуйста, подождите.<br>По завершении установки криптоплагина - перезапустите браузер.<br>Если скачивание не началось - загрузите плагин по кнопке "Скачать"<br>или закройте окно по кнопке "Закрыть", если хотите продолжить без<br>криптоплагина |   |
|   | Закрыть Скачать                                                                                                    |   |

## **4 шаг** Запустите скаченный файл плагина, дважды кликнув на установочный файл.

Выберите язык и нажмите «Принять», после нажмите на «Далее».

|                                                  |                  | 쓀 Устано                 | овка "BSS | Multiplatf | orm Plugin" v3.20.2.2830                                                           | - 0 >             |                        |      |
|--------------------------------------------------|------------------|--------------------------|-----------|------------|------------------------------------------------------------------------------------|-------------------|------------------------|------|
| 🔰 Выбор языка                                    | -                | •                        | x         |            | Установка "BSS Multiplatform P                                                     | lugin"            |                        |      |
| Пожалуйста, выбе<br>Russian - Русский<br>Принять | ерите язы<br>Отм | к устано<br>іена<br>Криг | вки       | агин       | Программа выполнит установку<br>Plugin" на компьютер. Для продо<br>кнопку "Далее". | "BSS Mu<br>лжения | ltiplatforr<br>нажмите | n    |
|                                                  |                  |                          |           |            | < Назад                                                                            | алее >            | Отм                    | іена |

#### После завершения установки плагина, нажмите кнопку «Завершить»

5 шаг

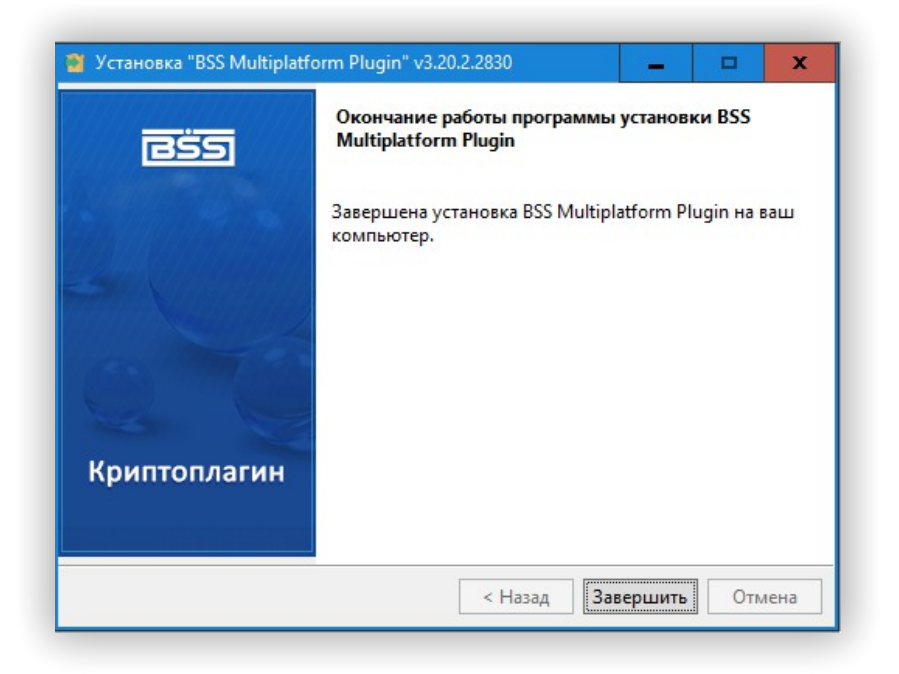

### 6 шаг Смена пароля

- В поле «Старый пароль» введите временный пароль из полученного от банка СМС-сообшения (текст СМС - «Временный пароль в Ак Барс Бизнес XXXXXXXX ИНН XXXXXXXXXX).
- В поле «Новый пароль» введите постоянный пароль, который будет использоваться вами для входа в систему.
- В поле «Повторите пароль» продублируйте ваш постоянный пароль.
- Для возможности восстановления пароля в случае его утери, задайте ответ на контрольный вопрос
- Нажмите на кнопку «Изменить пароль».

| 8389 B                                                                                                    | Введите старый пароль                                                                                                    | ø                                                                                |                                               |
|----------------------------------------------------------------------------------------------------|----------------------------------------------------------------------------------------------------|----------------------------------------------------------------------------------|-----------------------------------------------|
| Новый пароль                                                                                                    | Введите новый пароль                                                                                                    | 8                                                                                |                                               |
| Повторите пароль                                                                                                    | Введите новый пароль                                                                                                    | 8                                                                                |                                               |
| <ul> <li>Длина пароля до</li> <li>Пароль не долже<br/>состав индивиду</li> <li>Пароль не долже</li> <li>Пароль не долже<br/>символов</li> <li>Пароль должен с</li> </ul> | лжна быть не меньше 8 сима<br>н содержать последователь<br>ального имени пользователя<br>н созпадать с предыдущими<br>н содержать последователь<br>одержать символы из четыр | алов<br>юсть символо<br>(логина)<br>3 паролями<br>юсть трех повт<br>ех следующих | в, входящую в<br>горяющихся<br>групп: строчны |
| буквы; заглавные<br>1@#%&*;:"/?<br>Для возможност                                                                                                    | е буквы; цифры; специальныя<br>и восстановления пароля в с                                                                                                    | е символы из н<br>лучае его утері                                                | абора<br>и, задайте ответ                     |
| буквы; заглавные<br>@#%&*;*/?<br>Для возможності<br>на контрольный і<br>Вопрос                                                                                           | е буквы; цифры; специальныя<br>и восстановления пароля в с<br>вопрос<br>Выберите вопрос                                                                                      | е символы из н<br>лучае его утер                                                 | азбора<br>и, задайте ответ                    |
| буквы; заглавныя<br>!@#%&*;*/?<br>• Для возможност<br>на контрольный і<br>Вопрос<br>Ответ                                                                                | е буквы; цифры; специальные<br>и восстановления пароля в о<br>вопрос<br>Выберите вопрос<br>Введите ответ                                                                     | е символы из н                                                                   | абора<br>и, задайте ответ<br>У                |

#### 7 шаг Система сохранила заданные вами данные

Перезапустите браузер, и войдите в систему повторно, указав логин и постоянный пароль

| При вводе логина и пар<br>клавишу CapsLock, загл | ооля проверьте язык ввода,<br>павные и строчные буквы |
|--------------------------------------------------|-------------------------------------------------------|
| Логин                                            |                                                       |
| Пароль                                           | <u>م</u> ا                                            |
| Войти                                            | Забыли логин?                                         |

## 8 шаг Вставьте Рутокен в компьютер, нажмите «Далее»

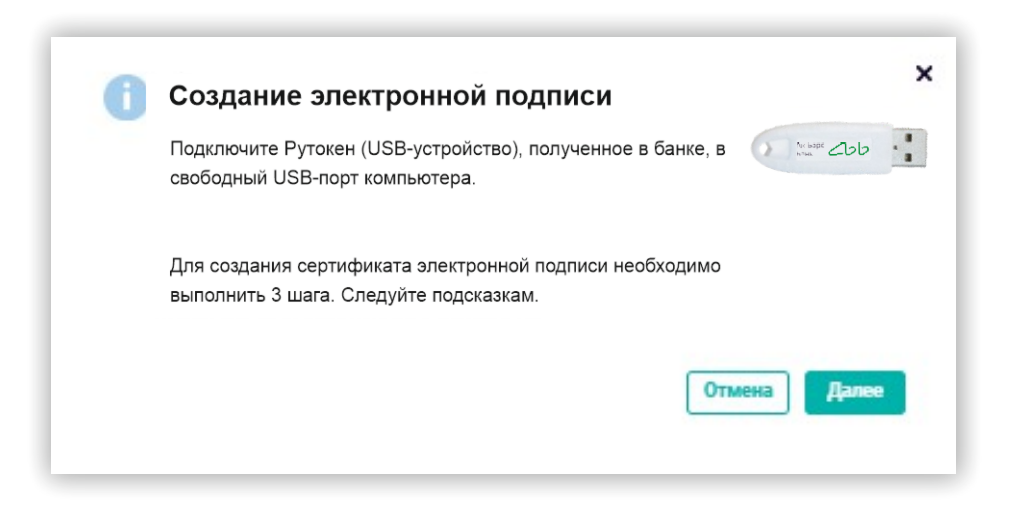

#### 9 шаг

## Сверьте данные и нажмите на «Сформировать запрос»

#### 10 шаг

Нажмите «Да», если все заполнено верно. После нажмите «Продолжить»

| Запрос на но                                      | вый сертификат                                                                      | ×   | Подтверждение ×                                                             |   |
|---------------------------------------------------|-------------------------------------------------------------------------------------|-----|-----------------------------------------------------------------------------|---|
| ШАГ 1<br>Проверьте данные в<br>нижней части формы | з заполненных полях на форме ниже. Затем нажмите кнопку «Сформировать запрос:<br>ы. | »в  | Вы уверены в достоверности данных?                                          |   |
| Уполномоченное<br>лицо клиента                    | Augure and Party August                                                             | ~   |                                                                             |   |
| Средство подлиси                                  | Approach from Approx. 201. 201807, Approx. 327.1                                    | ~   | Her Aa                                                                      |   |
| Полное имя (CN)                                   |                                                                                     |     |                                                                             |   |
| Город (L)                                         | г Казань Наименование субъекта (ST) Татарстан Респ                                  |     |                                                                             |   |
| Страна (С)                                        | RU                                                                                  |     |                                                                             |   |
| Адрес (Street)                                    | Acces 4011, Tergena Acc. Hann, or Tergenant a 18, and                               |     | Результаты проверки                                                         | < |
| Организация                                       | 00 1080F                                                                            |     | Уважаемый клиент! Не забудьте распечатать данный документ и причести в банк |   |
| VIHH (INN)                                        | Termine II                                                                          |     |                                                                             |   |
|                                                   | Отмена Сформировать запр                                                            | poc | Вернуться к редактированию Продолжить                                       |   |
|                                                   |                                                                                     |     |                                                                             | - |

## 11 шаг

Выберите Криптоконтейнер (он подтягивается автоматически) кликнув на его название и нажмите на «ОК»

|  |  |  | 1 |
|--|--|--|---|

### 12 шаг

Введите PIN-код от Рутокена в появившемся окне – его Вам передали в сейф-пакете вместе с Рутокеном, и нажмите на «ОК»

|                     |           |          | Пароль   |          |         |         |  |  |  |
|---------------------|-----------|----------|----------|----------|---------|---------|--|--|--|
| PIN-код для токена: |           |          |          |          |         |         |  |  |  |
|                     |           |          |          |          |         |         |  |  |  |
|                     | 1         | 2        | 3        | 4        |         |         |  |  |  |
|                     |           |          | 8        |          |         |         |  |  |  |
|                     |           |          |          |          |         |         |  |  |  |
| Shift               |           | CapsLoc  | k        | Eng      | lish    |         |  |  |  |
| русский             |           | <b>v</b> | BackSpa  | ice      |         |         |  |  |  |
| Использования       | е системн | юй клави | иатуры в | озможно, | НО небе | зопасно |  |  |  |
|                     |           |          |          | Oł       | c .     | Cancel  |  |  |  |

### 13 шаг

Нажмите «Отправить запрос в банк» во всплывшем окне. Далее нажмите на «ОК»

#### 14 шаг

Нажмите «Распечатать Акт признания ключа» - документ загрузиться компьютер. После нажмите «Закрыть»

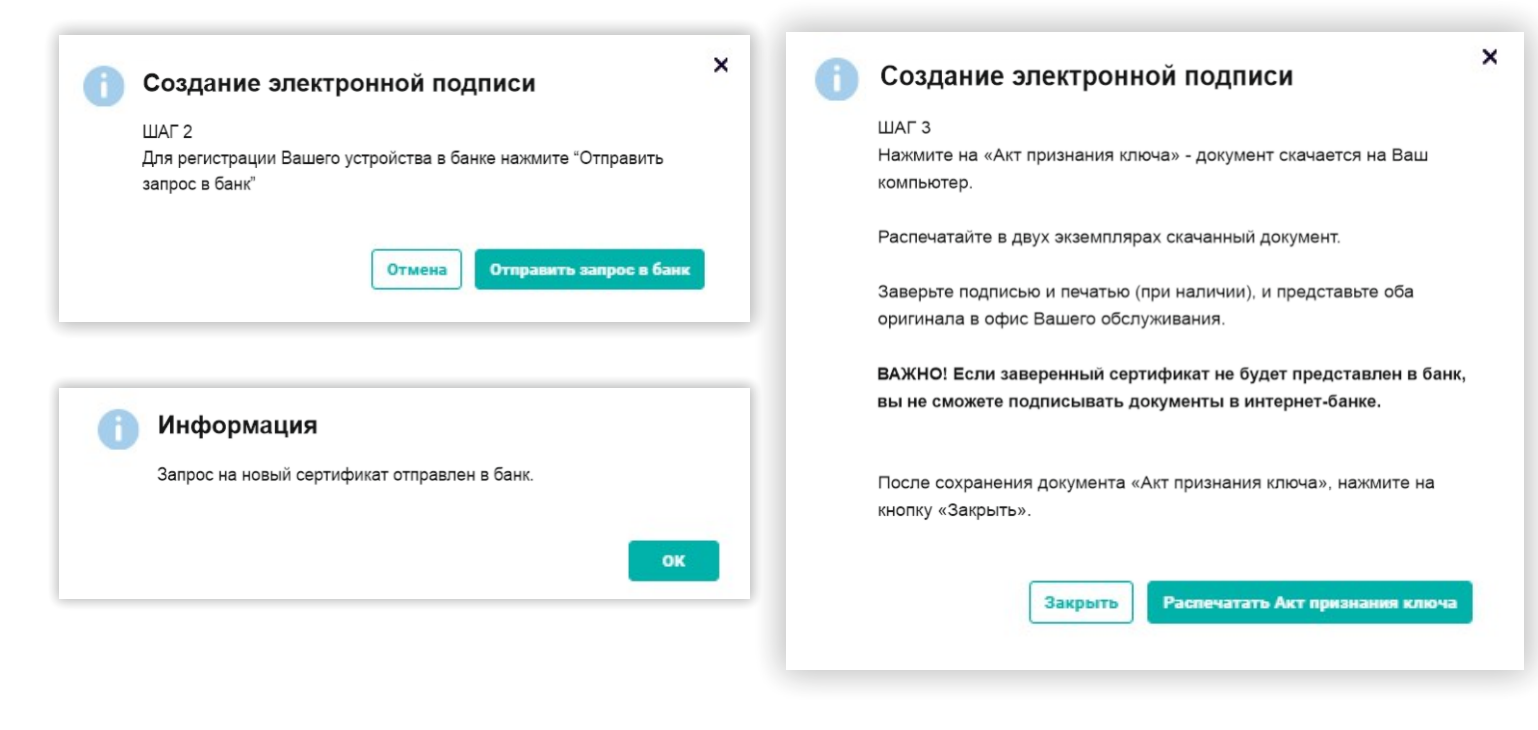

#### 15 шаг

Распечатайте в двух экземплярах скаченный документ. Заверьте подписью и печатью (при наличии), и предоставьте оба оригинала в Ваш офис Банка. Если заверенный Акт ключа не будет предоставлен в Банк – вы не сможете подписывать документы в интернет-банке.

!

#### Внимание!

Регистрация сертификата в Банке займет один рабочий день.

Уйнайте статус вашего запроса на сертификат:

- Значок шестеренка (в правом верхнем углу страницы) —
- → Безопасность → Сертификаты → Запросы.